54

# H264\_Pro FPGA Demo 使用说明

#### 1. 设备清单

- 1.1. zynq7100 开发板 2 块 (含散热器);
- 1.2. 12V2A 电源 2 个 (或 12V2A/12V1A 各一个), 接 FPGA 开发板;
- 1.3. Micro-HDMI 转 HDMI 线一根; 或包含 SDI 线一根;
- 1.4. 电源接线 2 根; 网口接线 2 根; 网线 1 根;
- 注:需客户自备1根 HDMI线,用于连接解码板和显示器。

## 2. 编解码板识别与连接

## 2.1. 编解码板识别

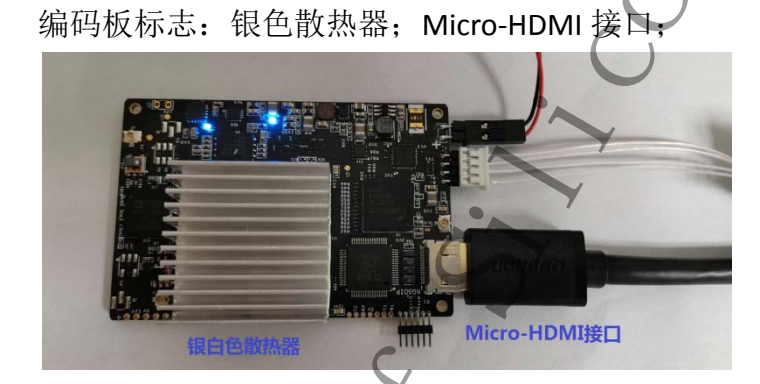

解码板标志:黑色散热器;标准 HDMI 接口;

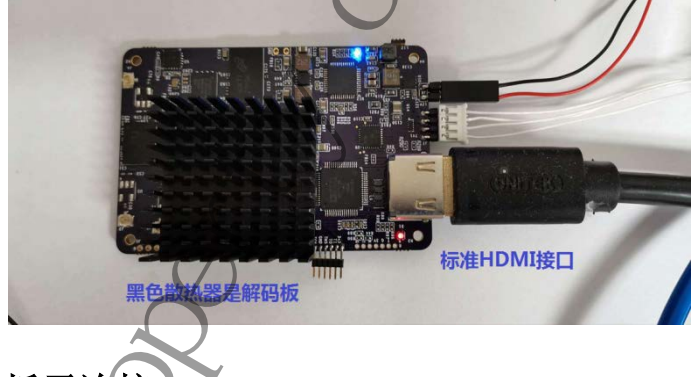

2.2. 板子连接

编码板连接关系如下图:电源线,网络接线,HDMI转接线。

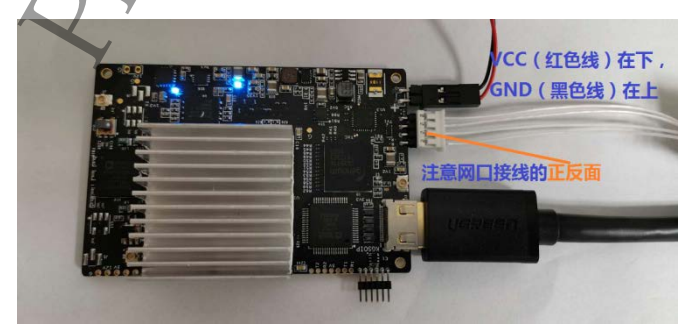

解码板的电源,网络接线类似编码板。附图略去。 编码板,解码板通过网线连接。

### 3. 编解码板上电顺序

- 整个系统不带电连接(编码板必须使用 12V2A 电源),含网线,编码板的 HDMI 输入线,解码板 的 HDMI 输出线; HDMI 显示器先断电,用 HDMI 线跟解码板连接;
- 2) 解码板最先上电,等待数秒后,确认解码板的两个灯亮起,如下图:

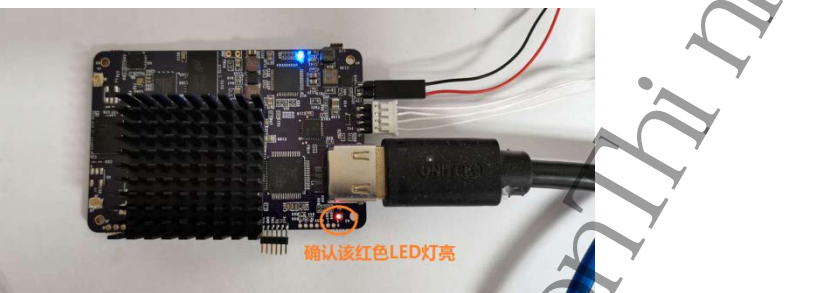

如果红色 LED 灯未亮,标志 HDMI-Link 初始化有问题,请重新断电解码板,再上电。

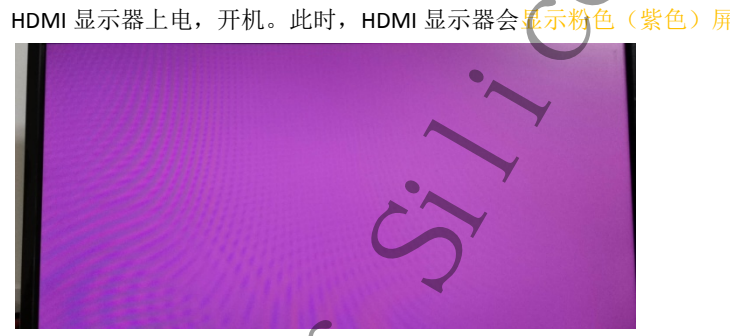

4) 编码板上电,等待数秒后,确认编码板的两个灯亮起,如下图:

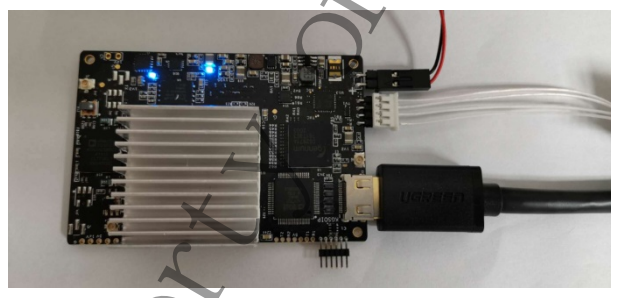

- 5) 等待数秒后,显示器能显示编码,解码后的图像;
- 注:

3)

- a) 因为 FPGA 功耗较大,如果散款不良会导致 demo 花屏,请在测试时用风扇给编解码板散热;
- b) 编码板的 HDMI 接口有个小问题:不会跟 HDMI 源通过 IIC 接口交换 EDID 信息。如果输入源需要 交换 EDID 信息,则不能成功,无法输出图像。请使用不交换 EDID 信息的 HDMI 源,比如 HDMI camera(比如 GoPro 或 SDI camera,再转化为 HDMI 接口),机项盒等信号源。

4. Demo 整体连接效果

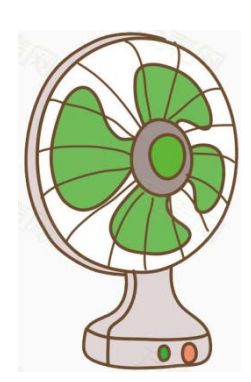

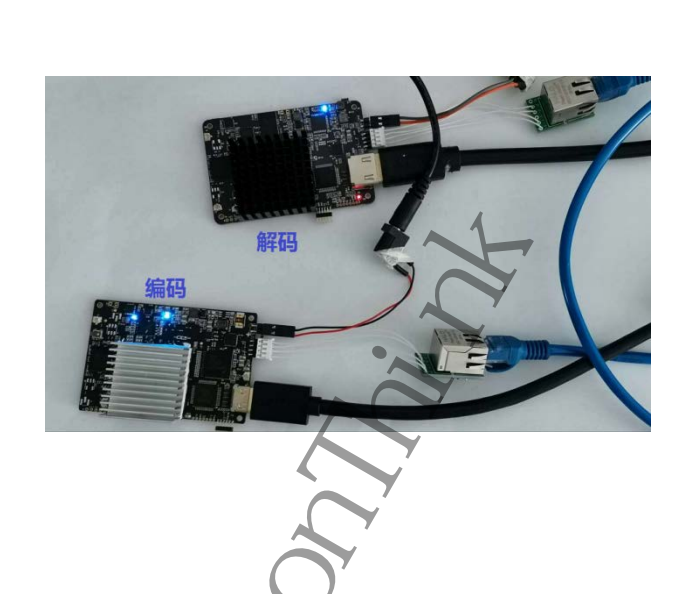

5. 技术支持

siliconthink@126.com